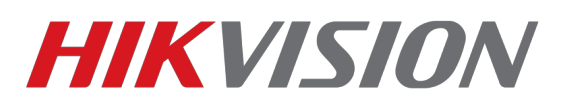

.

## Как просматривать устройство через Google Chrome

В последних версиях Chrome была отключена поддержка сторонних NAPI плагинов, поэтому нам потребуется расширение IE Tabs

## Заходим в меню расширений

| рая версия сайта 📖 🚺 💽 💽                                                                                                    | 🐣 Кабинет                | Новая вкладк                                                                  | a                           |            |         | Ctrl+T                     |
|----------------------------------------------------------------------------------------------------|--------------------------|-------------------------------------------------------------------------------|-----------------------------|------------|---------|----------------------------|
|                                                                                                    |                          | Новое окно                                                                    | 1 🖌                         |            | (       | Ctrl+N                     |
| О КОМПАНИИ                                                                                                    | Поиск                    | Новое окно в                                                                  | режиме инкогнит             | 0          | Ctrl+SI | nift+N                     |
|                                                                                                    |                          | История                                                                       |                             |            |         |                            |
|                                                                                                    | •                        | Загрузки                                                                      |                             |            |         | Ctrl+J                     |
|                                                                                                    | 2.                       | Закладки                                                                      |                             |            |         |                            |
|                                                                                                    |                          | Масштаб                                                                       |                             | - 100 %    | ÷ +     | 10                         |
|                                                                                                    |                          |                                                                               |                             |            |         |                            |
| NN A                                                                                                    |                          | Печать                                                                        |                             |            | (       | Ctrl+P                     |
| ON                                                                                                    |                          | Печать<br>Трансляция                                                          |                             |            | (       | Ctrl+P                     |
| ОЛ Сохранить страницу как                                                                                                    | Ctrl+S                   | Печать<br>Трансляция<br>Нала<br>Дополителы                                    | ные инструменты             |            |         | Ctrl+P<br>Ctrl+F           |
| N<br>Сохранить страницу как<br>Добавить на рабочий стол                                                                                 | Ctrl+S                   | Печать<br>Трансляция<br>Нал.<br>Дополничелы<br>Изменить                       | ные инструменты<br>Вырезать | Копировать | Bet     | Ctrl+P<br>Ctrl+F           |
| N<br>Сохранить страницу как<br>Добавить на рабочий стол<br>Удаление данных о просмотренных страницах.                                   | Ctrl+S                   | Печать<br>Трансляция<br>Наж<br>Дополителы<br>Изменить                         | ные инструменты<br>Вырезать | Копировать | Вст     | Ctrl+P<br>Ctrl+F<br>авить  |
| Сохранить страницу как<br>Добавить на рабочий стол<br>Удаление данных о просмотренных страницах.<br>Расширения                          | Ctrl+S<br>Ctrl+Shift+Del | Печать<br>Трансляция<br>Наж<br>Дополительн<br>Изменить<br>Настройки           | ные инструменты<br>Вырезать | Копировать | Ber     | Ctrl+P<br>Ctrl+F<br>°авить |
| ОО<br>Сохранить страницу как<br>Добавить на рабочий стол<br>Удаление данных о просмотренных страницах.<br>Расширения<br>Диспетчер задач | Ctrl+S<br>Ctrl+Shift+Del | Печать<br>Трансляция<br>Нак<br>Дополителы<br>Изменить<br>Настройки<br>Справка | ные инструменты<br>Вырезать | Копировать | Bct     | Ctrl+P<br>Ctrl+F<br>авить  |
| ON<br>Сохранить страницу как<br>Добавить на рабочий стол<br>Удаление данных о просмотренных страницах.<br>Расширения<br>Диспетчер задач | Ctrl+S<br>Ctrl+Shift+Del | Печать<br>Трансляция<br>Наж<br>Дополителы<br>Изменить<br>Настройки<br>Справка | ные инструменты<br>Вырезать | Копировать | Bet     | Ctrl+P<br>Ctrl+F<br>авить  |

После этого переходим в магазин расширений

| hrome     | Расшир     | Расширения                                                           |   |          | 📃 Режим разработчика |  |
|-----------|------------|----------------------------------------------------------------------|---|----------|----------------------|--|
| сширения  |            |                                                                      |   |          |                      |  |
| Істройки  | - <b>F</b> | Google Презентации 0.9                                               | 4 | Включено | Ē                    |  |
|           |            | Создание и редактирование презентаций                                |   |          |                      |  |
|           |            | Подробнее                                                            |   |          |                      |  |
| программе |            | Разрешить использование в режиме инкогнито                           |   |          |                      |  |
|           |            | Google Таблицы 1.1                                                   | 4 | Включено | Ē                    |  |
|           |            | Создание и редактирование таблиц                                     |   |          |                      |  |
|           |            | Подробнее                                                            |   |          |                      |  |
|           |            | Разрешить использование в режиме инкогнито                           |   |          |                      |  |
|           |            | Google Документы офлайн 1.4                                          | 4 | Включено | Ē                    |  |
|           |            | Работайте с Документами, Таблицами и Презентациями без подключения к |   |          |                      |  |
|           |            | Интернету.                                                           |   |          |                      |  |
|           |            | Подробнее                                                            |   |          |                      |  |
|           |            | Разрешить использование в режиме инкогнито                           |   |          |                      |  |
|           |            | Документы Google 0.9                                                 | • | Включено | 6                    |  |
|           | =          | Создание и редактирование документов                                 |   |          |                      |  |
|           |            | Подробнее                                                            |   |          |                      |  |
|           |            | Разрешить использование в режиме инкогнито                           |   |          |                      |  |

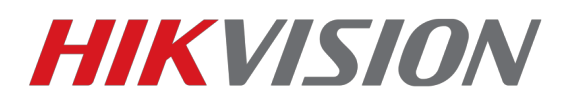

## Вводим в поиске IE Таb и устанавливаем расширение

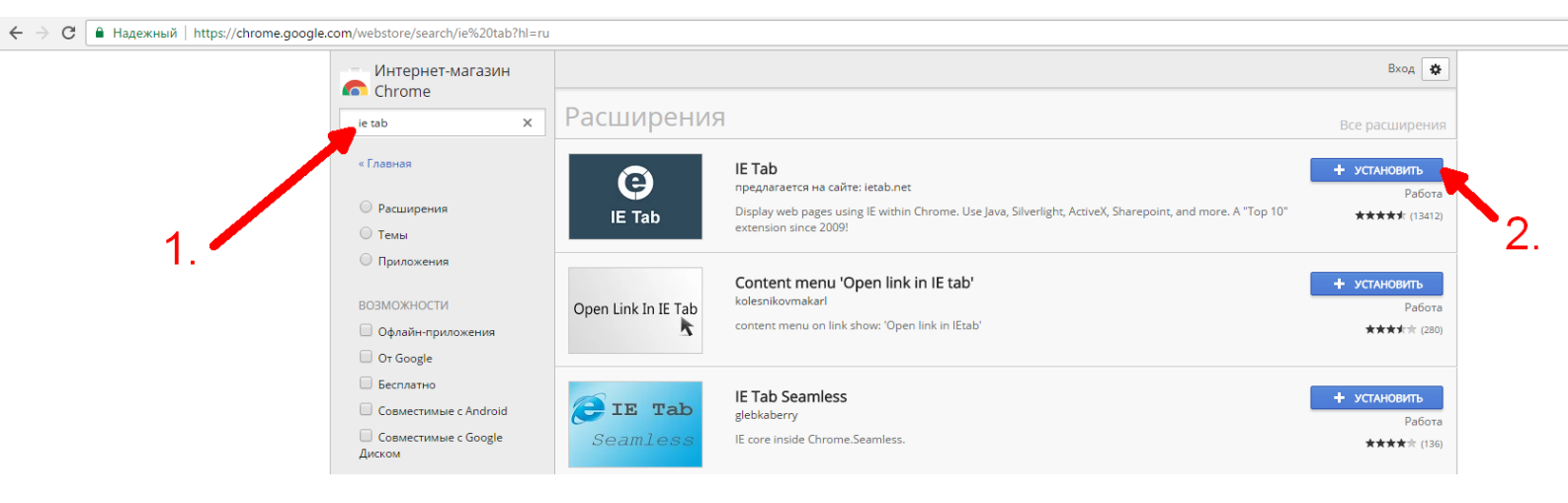

Теперь, после установки нажимаем на значок расширения и переходим в его меню

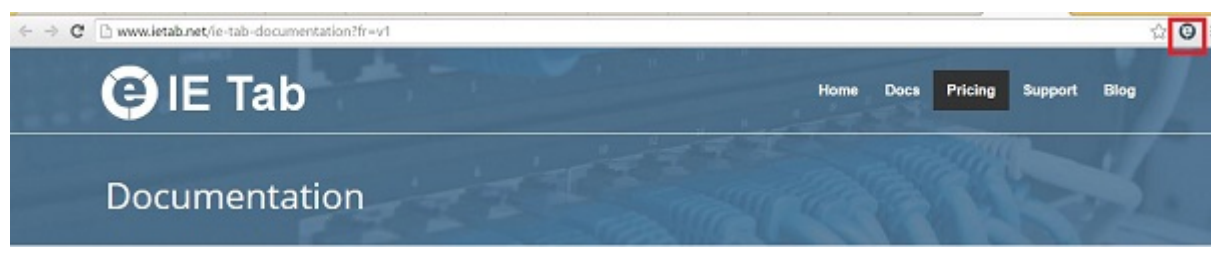

После того как нажали на значок, откроется новая страница и автоматически скачается файл **ietabhelper.exe**, устанавливаем его

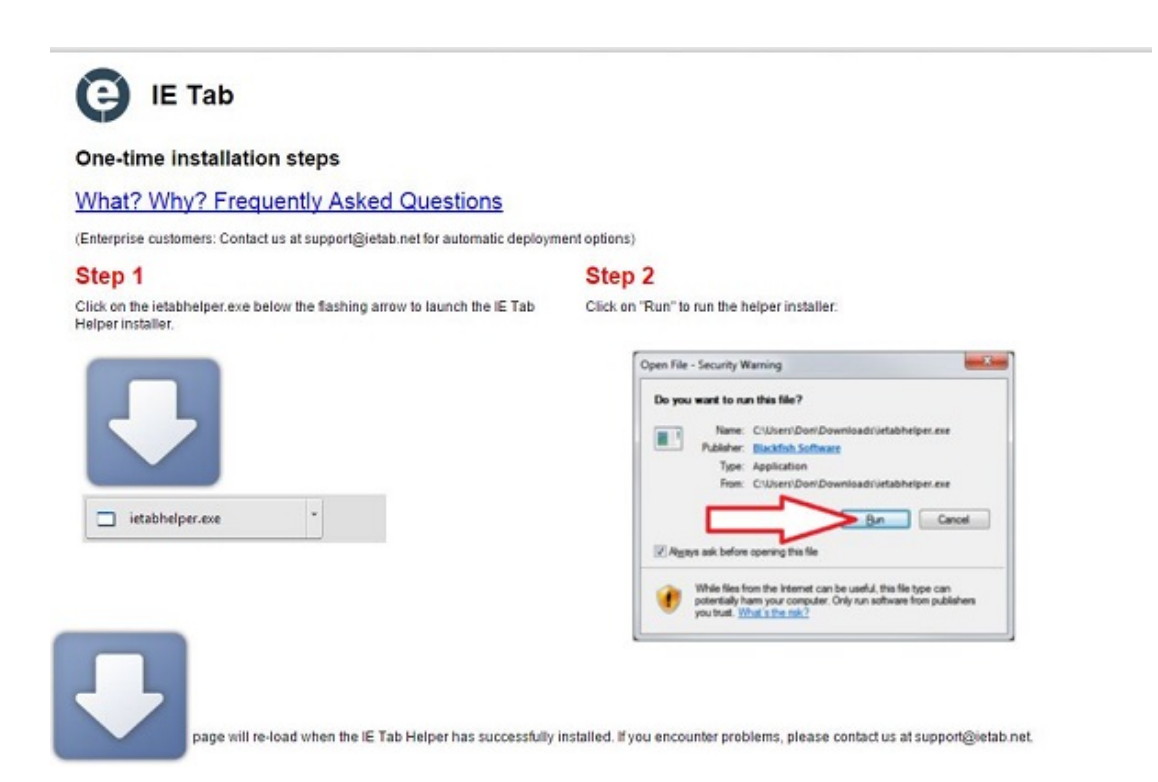

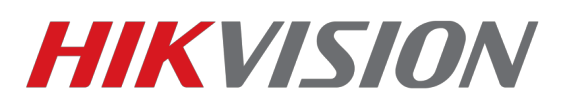

Теперь, когда мы проделали все необходимые манипуляции, заходим на нужное устройство и включаем на странице IE Tabs (пункт 1.) После этого появится вторая адресная строка, это показано ниже в виде пункта 2

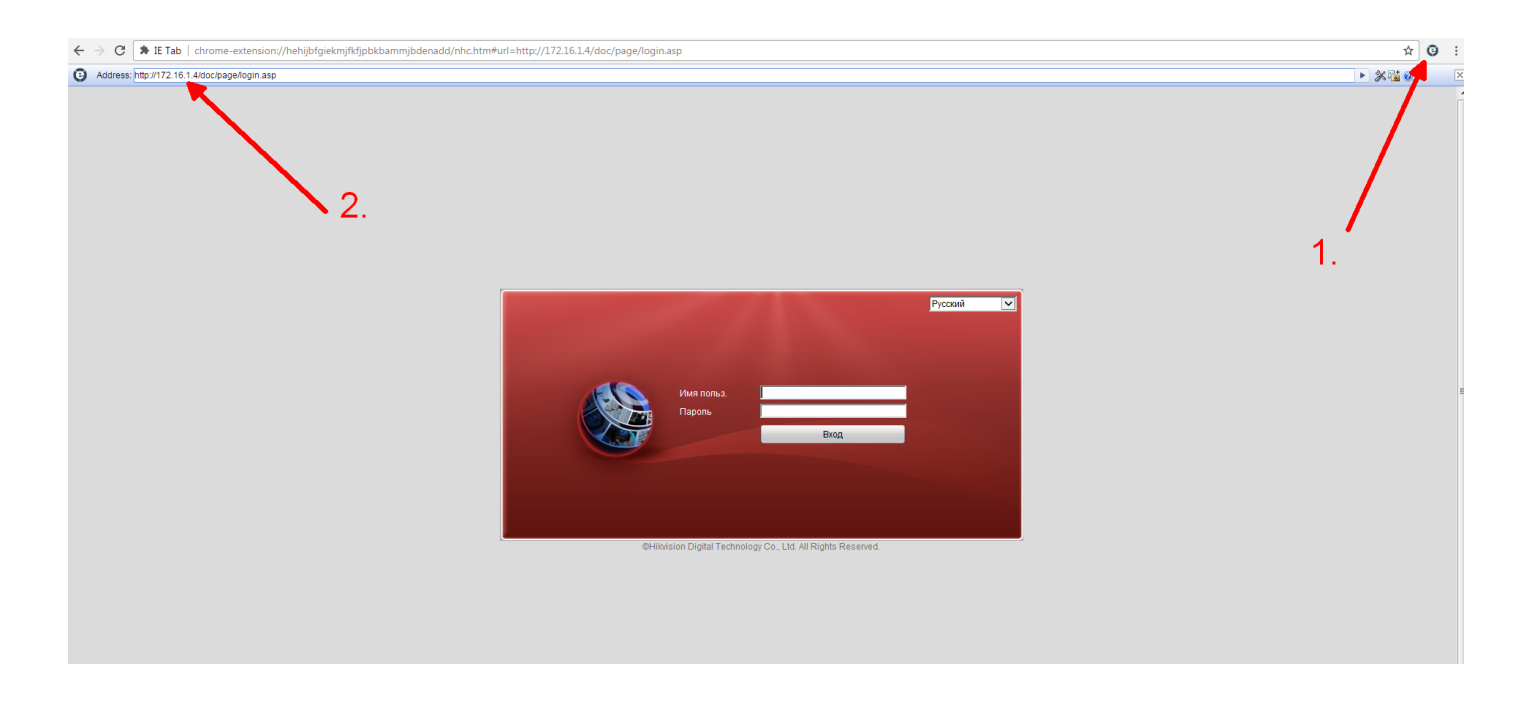

Заходим на устройство, и если требуется — устанавливаем плагин. Перед установкой нужно закрыть браузер.

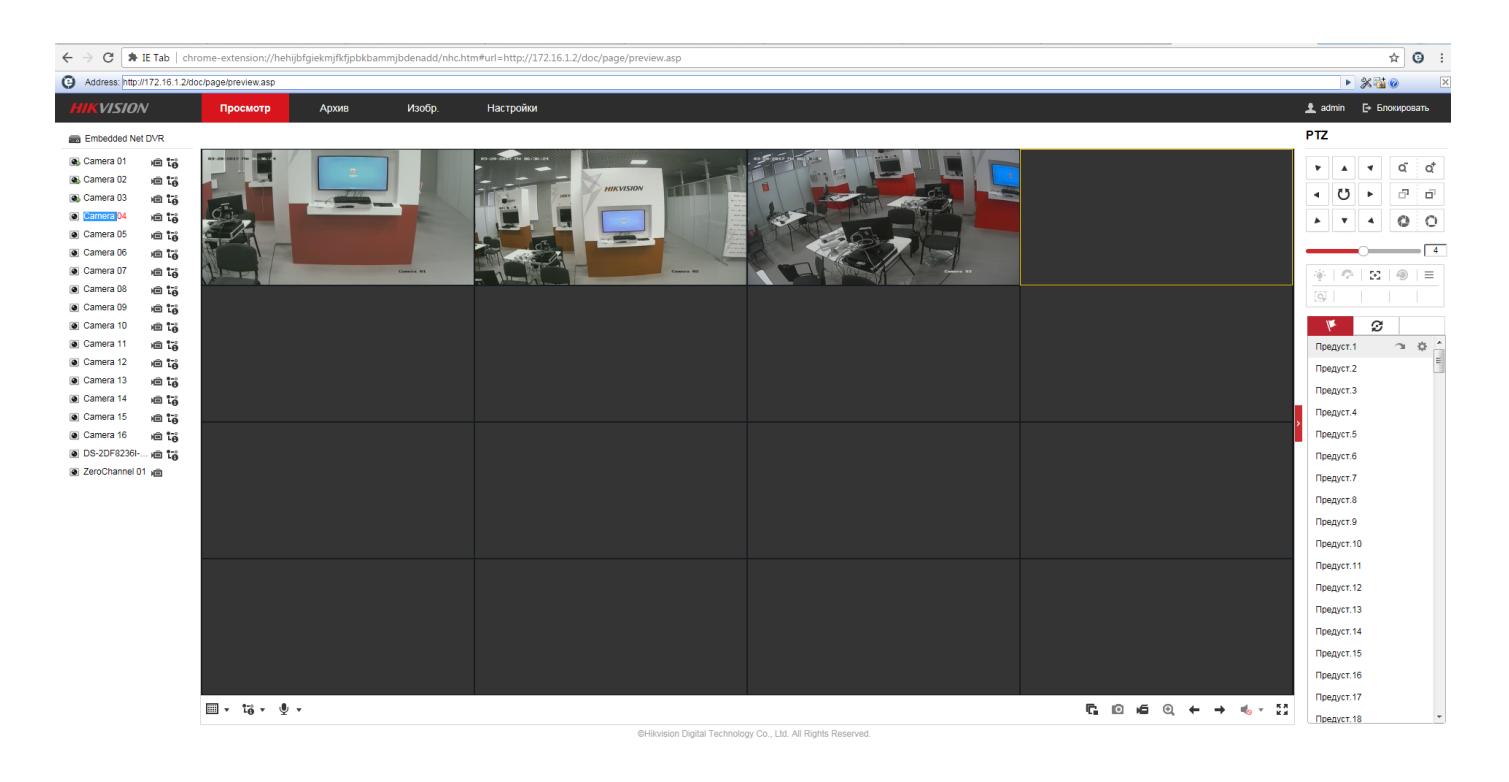

На этом настройка завершена.